# 使用BGP路由通告配置安全覆蓋

# 目錄

簡介 採用元件 BGP路由宣告 組態範例 <u>拓撲圖表</u> 初始設定 Catalyst 8000v路由器上的FlexVPN伺服器配置 <u>1. 建立IKEv2方案</u> 2. 建立IKEv2策略並將其與建議關聯。 3. 配置IKEv2授權策略 4. 建立IKEv2配置檔案 <u>5. 建立IPsec轉換集</u> 6. 刪除預設IPSec配置檔案 7. 建立IPsec配置檔案並將其與轉換集和IKEv2配置檔案關聯。 8. 建立虛擬模板 <u>NFVIS安全覆蓋最小配置</u> <u>檢視覆蓋狀態</u> FlexVPN伺服器的BGP路由通告配置 NFVIS上的BGP配置 BGP稽核 <u>確保透過BGP通告FlexVPN伺服器的專用子網</u> 疑難排解 <u>NFVIS(FlexVPN客戶端)</u> <u>NFVIS記錄檔</u> <u>內部核心強天鵝注入路由</u> <u>檢視IPsec0介面狀態</u> <u>頭端(FlexVPN伺服器)</u> 檢視對等體之間的IPsec SA構建 顯示活動加密(加密)會話 重置VPN連線 執行調試以進行其他故障排除 相關文章和文檔

# 簡介

本文檔介紹如何在NFVIS上為專用vBranch流量管理配置安全覆蓋和eBGP通告。

# 採用元件

本檔案中的資訊是根據以下硬體和軟體元件而定:

- 運行NFVIS 4.7.1的ENCS5412
- 執行Cisco IOS® XE 17.09.03a的Catalyst 8000v

本文中的資訊是根據特定實驗室環境內的裝置所建立。文中使用到的所有裝置皆從已清除(預設))的組態來啟動。如果您的網路運作中,請確保您瞭解任何指令可能造成的影響。

#### BGP路由宣告

NFVIS BGP功能與安全重疊功能搭配使用,可透過安全重疊通道從BGP鄰居得知路由。這些獲知的 路由或子網將增加到安全隧道的NFVIS路由表中,這樣就可以透過隧道訪問路由。由於安全覆蓋只 允許從隧道獲取1條單獨的私有路由;配置BGP可以透過加密隧道建立鄰接關係並將導出的路由注 入NFVIS vpnv4路由表(反之亦然)來克服此限制。

# 組態範例

#### 拓撲圖表

此配置的目標是從c8000v到達NFVIS的管理IP地址。 一旦隧道建立,就可以使用eBGP路由通告從 專用vrf子網通告更多路由。

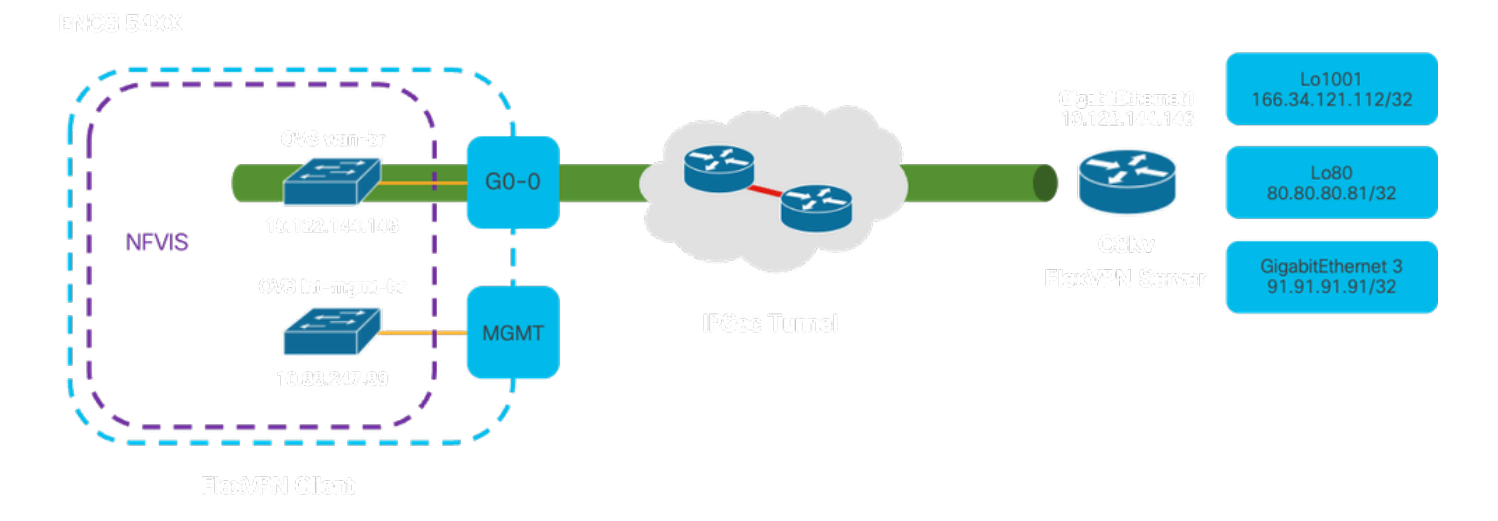

#### 圖1. 針對本文準備的示例的拓撲圖

#### 初始設定

在FlexVPN伺服器上配置相關IP編址(全部在全局配置模式下)

```
vrf definition private-vrf
rd 65000:7
address-family ipv4
exit-address-family
```

vrf definition public-vrf
address-family ipv4
exit-address-family

interface GigabitEthernet1
description Public-Facing Interface
vrf forwarding public-vrf
ip address 10.88.247.84 255.255.255.224

interface Loopback1001
description Tunnel Loopback
vrf forwarding private-vrf
ip address 166.34.121.112 255.255.255

interface Loopback80
description Route Announced Loopback
vrf forwarding private-vrf
ip address 81.81.81.1 255.255.255.255

interface GigabitEthernet3
 description Route Announced Physical Interface
 vrf forwarding private-vrf
 ip address 91.91.91.1 255.255.255.0

#### 對於NFVIS,請相應地配置WAN和管理介面

system settings mgmt ip address 192.168.1.1 255.255.255.0
system settings wan ip address 10.88.247.89 255.255.254
system settings default-gw 10.88.247.65
system settings ip-receive-acl 0.0.0.0/0
service [ ssh https netconf scpd ]
action accept
priority 10

#### Catalyst 8000v路由器上的FlexVPN伺服器配置

1. 建立IKEv2方案

它指定了兩個VPN端點在建立安全通訊通道的初始階段(第1階段)必須使用的安全協定和演算法 。IKEv2方案的目的是概述身份驗證、加密、完整性和金鑰交換的引數,從而確保兩端在交換任何 敏感資料之前商定一組通用的安全措施。

```
crypto ikev2 proposal uCPE-proposal
encryption aes-cbc-256
integrity sha512
group 16 14
```

其中:

| encryption              | 該提議包括VPN必須用來保護資料的加密演算法(如AES或3DES)。加密可防 |
|-------------------------|----------------------------------------|
| <algorithm></algorithm> | 止竊聽者讀取透過VPN隧道的流量。                      |

| integrity | <hash></hash> |
|-----------|---------------|

它指定了用於確保在IKEv2協商期間交換的消息的完整性和真實性的演算法(例 如SHA-512)。這可以防止篡改和重新執行攻擊。

#### 2. 建立IKEv2策略並將其與建議關聯。

它是用於指定建立IPSec VPN連線的初始階段(第1階段)的引數的配置集。 它主要關注VPN端點 如何相互驗證以及如何為VPN設定建立安全通訊通道。

crypto ikev2 policy uCPE-policy match fvrf public-vrf proposal uCPE-proposal

#### 3. 配置IKEv2授權策略

IKEv2協定用於在網路上的兩個端點之間設定安全會話,授權策略是一組規則,用於確定VPN客戶 端在建立VPN隧道後允許訪問哪些資源和服務。

crypto ikev2 authorization policy uCPE-author-pol pfs route set interface Loopback1001

#### 其中:

| pfs                                                                                                    | 完全正向保密(PFS)功能透過確保每個新加密金鑰獨立安全來增強VPN連線的安全<br>性,即使以前的金鑰受到威脅。                |
|----------------------------------------------------------------------------------------------------|--------------------------------------------------------------------------|
| route set<br>interface<br><interface-< td=""><td>成功建立VPN會話後,IKEv2授權策略中定義的路由將自動增加到裝置路由表中。<br/>這可確保透過VPN隧道正確路由發往路由集中指定網路的流量。</td></interface-<> | 成功建立VPN會話後,IKEv2授權策略中定義的路由將自動增加到裝置路由表中。<br>這可確保透過VPN隧道正確路由發往路由集中指定網路的流量。 |

#### 4. 建立IKEv2配置檔案

IKEv2(網際網路金鑰交換版本2)策略是在建立IPsec(網際網路協定安全)VPN隧道的IKEv2階段 期間使用的一組規則或引數。IKEv2是一種協定,它有助於希望透過不受信任的網路(例如 internet)進行安全通訊的兩方之間金鑰的安全交換和安全關聯(SA)的協商。IKEv2策略定義必須如 何進行此協商,指定雙方必須同意的各種安全引數,以建立安全且加密的通訊通道。

IKEv2配置檔案必須具有:

- 一種本地和遠端身份驗證方法。
- 匹配身份或匹配證書或匹配任何語句。

crypto ikev2 profile uCPE-profile description uCPE profile match fvrf public-vrf match identity remote any authentication remote pre-share key ciscociscocisco123 authentication local pre-share key ciscociscocisco123 dpd 60 2 on-demand aaa authorization group psk list default uCPE-author-pol local virtual-template 1 mode auto

#### 其中:

| match fvrf public-vrf                                                | 讓設定檔vrf感知。                                      |  |  |  |
|----------------------------------------------------------------------|-------------------------------------------------|--|--|--|
| match identity remote any                                            | 辨識傳入會話的有效措施;在這種情況下,為任何人。                        |  |  |  |
| 身份驗證遠端預共用金鑰<br>ciscociscocisco123                                    | 指定遠端對等體必須使用預共用金鑰進行身份驗證。                         |  |  |  |
| 身份驗證本地預共用金鑰<br>ciscociscocisco123                                    | 指定此裝置(本地)必須使用預共用金鑰進行身份驗證。                       |  |  |  |
| dpd 60 2點播                                                           | 失效對等體檢測;如果在60秒內沒有收到資料包,請在此60秒間隔<br>內傳送2個dpd資料包。 |  |  |  |
| aaa authorization group psk<br>list default uCPE-author-pol<br>local | 路由分配。                                           |  |  |  |
| virtual-template 1 mode auto                                         | 繫結到虛擬模板。                                        |  |  |  |

#### 5. 建立IPsec轉換集

它定義了一組必須應用於透過IPSec隧道的資料流量的安全協定和演算法。實際上,轉換集指定了 資料必須如何加密和驗證,從而確保VPN端點之間的安全傳輸。隧道模式將IPSec隧道配置為封裝 整個IP資料包,以便在網路上進行安全傳輸。

crypto ipsec transform-set tset\_aes\_256\_sha512 esp-aes 256 esp-sha512-hmac mode tunnel

#### 其中:

| set transform-set                         | 指定必須用來保護流經VPN隧道的資料的加密和完整性演算法(例如               |  |  |  |
|-------------------------------------------|-----------------------------------------------|--|--|--|
| <transform-set-name></transform-set-name> | :AES用於加密,SHA用於完整性)。                           |  |  |  |
| set ikev2-profile                         | 定義VPN設定第1階段中安全關聯(SA)協商的引數,包括加密演算法、雜湊          |  |  |  |
| <ikev2-profile-name></ikev2-profile-name> | 演算法、身份驗證方法和Diffie-Hellman組。                   |  |  |  |
| set pfs <group></group>                   | 一個可選設定,如果啟用,可確保每個新加密金鑰與之前的任何金鑰無關<br>,從而增強安全性。 |  |  |  |

6. 刪除預設IPSec配置檔案

出於與安全、自定義和系統清晰性相關的幾個原因,採用刪除預設IPsec配置檔案的做法。 預設 IPSec配置檔案無法滿足您的網路的特定安全策略或要求。刪除它可確保任何VPN隧道都不會不慎 使用次優或不安全的設定,從而降低漏洞風險。

每個網路都有獨特的安全要求,包括特定的加密和雜湊演算法、金鑰長度以及身份驗證方法。移除 預設設定檔會鼓勵您建立符合這些特定需求的自訂設定檔,以確保儘可能最佳的保護和效能。

no crypto ipsec profile default

7. 建立IPsec配置檔案並將其與轉換集和IKEv2配置檔案關聯。

IPsec (Internet協定安全) 配置檔案是一個配置實體,它封裝了用於建立和管理IPsec VPN隧道的 設定和策略。它可以作為一個模板,應用於多個VPN連線,使安全引數標準化,並簡化對網路中安 全通訊的管理。

crypto ipsec profile uCPE-ips-prof
set security-association lifetime seconds 28800
set security-association idle-time 1800
set transform-set tset\_aes\_256\_sha512
set pfs group14
set ikev2-profile uCPE-profile

8. 建立虛擬模板

Virtual-Template介面充當虛擬訪問介面的動態模板,為管理VPN連線提供了一種可擴展且有效的方 法。它允許虛擬訪問介面的動態例項化。當新的VPN會話啟動時,裝置會根據虛擬模板中指定的配 置建立虛擬訪問介面。此過程透過根據需要動態分配資源來支援大量遠端客戶端和站點,而無需為 每個連線預配置物理介面。

透過使用虛擬模板,FlexVPN部署可以在建立新連線時有效擴展,而無需手動配置每個會話。

interface Virtual-Template1 type tunnel vrf forwarding private-vrf ip unnumbered Loopback1001 ip mtu 1400 ip tcp adjust-mss 1380 tunnel mode ipsec ipv4 tunnel vrf public-vrf tunnel protection ipsec profile uCPE-ips-prof

### NFVIS安全覆蓋最小配置

#### 配置安全覆蓋例項

secure-overlay myconn local-bridge wan-br local-system-ip-addr 10.122.144.146 local-system-ip-subnet 10
ike-cipher aes256-sha512-modp4096 esp-cipher aes256-sha512-modp4096
psk local-psk ciscociscocisco123 remote-psk ciscocisco123
commit

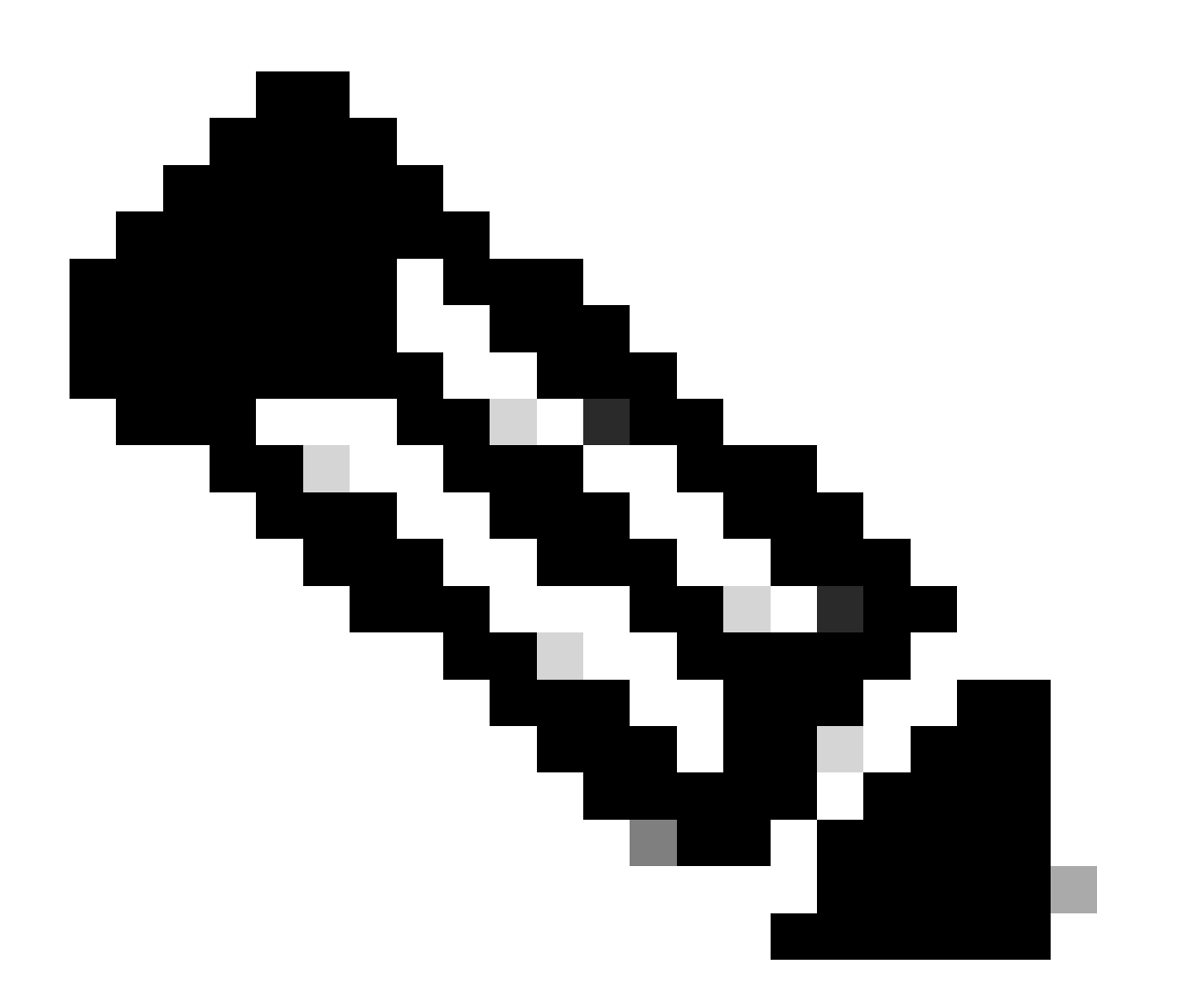

注意:當配置透過IPSec隧道的BGP路由通告時,請確保將安全重疊配置為使用本地隧道 IP地址的虛擬IP地址(不是來自物理介面或OVS網橋)。對於上述示例,虛擬編址命令已 更改:local-system-ip-addr 10.122.144.146 local-system-ip-subnet 10.122.144.128/27

| show secure-overlay             |                   |
|---------------------------------|-------------------|
| secure-overlay myconn           |                   |
| state                           | up                |
| active-local-bridge             | wan-br            |
| selected-local-bridge           | wan-br            |
| active-local-system-ip-addr     | 10.122.144.146    |
| active-remote-interface-ip-addr | 10.88.247.84      |
| active-remote-system-ip-addr    | 166.34.121.112    |
| active-remote-system-ip-subnet  | 166.34.121.112/32 |
| active-remote-id                | 10.88.247.84      |
|                                 |                   |

## FlexVPN伺服器的BGP路由通告配置

此設定必須為對等體使用eBGP,其中必須將NFVIS端的源地址(本地隧道IP的虛擬IP地址)子網增加到偵聽範圍。

```
router bgp 65000
bgp router-id 166.34.121.112
bgp always-compare-med
bgp log-neighbor-changes
bgp deterministic-med
bgp listen range 10.122.144.0/24 peer-group uCPEs
bgp listen limit 255
no bgp default ipv4-unicast
address-family ipv4 vrf private-vrf
 redistribute connected
 redistribute static
 neighbor uCPEs peer-group
 neighbor uCPEs remote-as 200
 neighbor uCPEs ebgp-multihop 10
 neighbor uCPEs timers 610 1835
exit-address-family
```

#### 其中:

| bgp always-compare-med                                                                                   | 將路由器配置為始終比較所有路由的MED(多出口識別符號)屬<br>性,而不考慮其來源AS。                              |
|----------------------------------------------------------------------------------------------------|----------------------------------------------------------------------------|
| bgp log-neighbor-changes                                                                                 | 啟用與BGP鄰居關係更改相關的事件記錄。                                                       |
| bgp deterministic-med                                                                                    | 確保比較來自不同自治系統中鄰居的路徑的MED。                                                    |
| bgp listen range<br><network>/<mask> peer-group<br/><peer-group-name></peer-group-name></mask></network> | 啟用指定IP範圍(網路/掩碼)內的動態鄰居發現,並將發現的鄰<br>居分配給對等體組名稱。這透過將通用設定應用於組中的所有對等<br>體來簡化配置。 |
| bgp偵聽限制255                                                                                               | 將偵聽範圍內可以接受的動態BGP鄰居最大數量設定為255。                                              |
| no bgp default ipv4-unicast                                                                              | 停用向BGP鄰居自動傳送IPv4單播路由資訊,需要顯式配置才能啟<br>用此功能。                                  |
| 已連線再分配                                                                                                   | 將來自直連網路的路由重分配到BGP(來自屬於private-vrf的                                         |

|                                                                              | FlexVPN伺服器的專用子網)                                        |
|------------------------------------------------------------------------------|---------------------------------------------------------|
| redistribute static                                                          | 將靜態路由重分配到BGP中。                                          |
| 鄰居uCPE ebgp-multihop 10                                                      | 允許與對等組中的對等體的EBGP (外部BGP)連線跨越最多<br>10跳,這對於連線不直接相鄰的裝置很有用。 |
| neighbor uCPEs timers <keep-<br>alive&gt; <hold-down></hold-down></keep-<br> | 為對等體組中的鄰居設定BGP keepalive和抑制計時器(例如<br>,610秒和1835秒)。      |

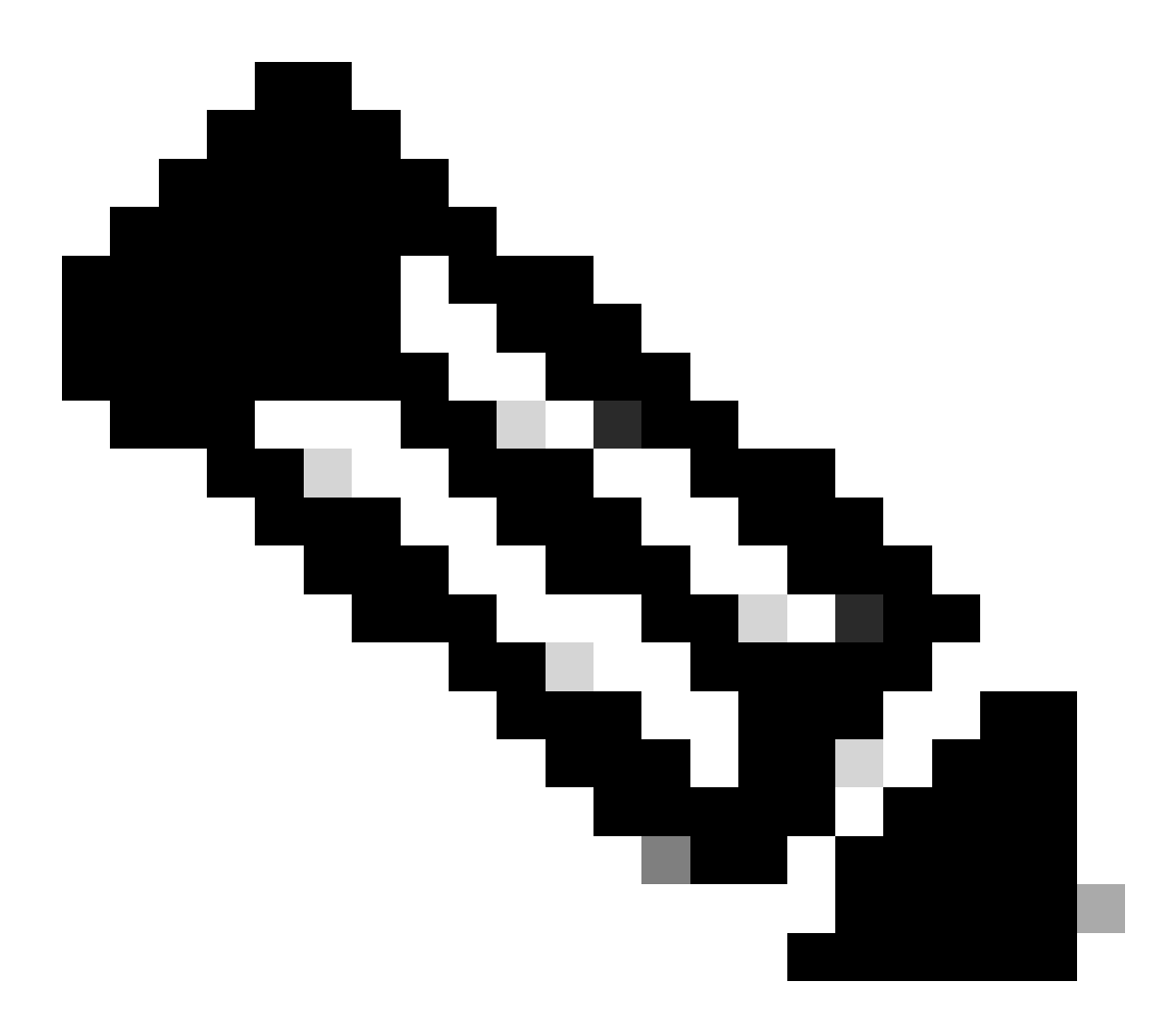

注意:可以配置出站字首清單以控制對等體組中的鄰居路由通告:neighbor prefix-list out

### NFVIS上的BGP配置

#### 使用eBGP鄰居關係設定啟動BGP進程

router bgp 200 router-id 10.122.144.146 neighbor 166.34.121.112 remote-as 65000 commit

#### BGP稽核

此輸出顯示BIRD Internet路由守護進程報告的BGP會話情況。此路由軟體負責處理IP路由並決定其 方向。根據提供的資訊,它表明BGP會話處於「已建立」狀態,這表明BGP對等進程已成功完成 ,並且會話當前處於活動狀態。它已成功導入了四條路由,並指出可導入的路由上限為15條。

| nfvis# support show  <br>BIRD 1.6.8 ready. | bgp                      |                              |           |          |             |  |
|--------------------------------------------|--------------------------|------------------------------|-----------|----------|-------------|--|
| name proto tal                             | ble state s <sup>.</sup> | ince i                       | info      |          |             |  |
| bgp_166_34_121_112 B                       | GP bgp_tab <sup>-</sup>  | le_166_34_12                 | 21_112 up | 09:54:14 | Established |  |
| Preference: 10                             | 0                        |                              |           |          |             |  |
| Input filter: AC                           | CEPT                     |                              |           |          |             |  |
| Output filter: AC                          | CEPT                     |                              |           |          |             |  |
| Import limit: 15                           |                          |                              |           |          |             |  |
| Action: di                                 | sable                    |                              |           |          |             |  |
| Routes: 4                                  | imported, 0 expo         | orted, 8 pre                 | eferred   |          |             |  |
| Route change stats                         | : received               | rejected                     | filtered  | ignored  | accepted    |  |
| Import updates:                            | 4                        | 0                            | 0         | 0        | 4           |  |
| Import withdraws                           | : 0                      | 0                            |           | 0        | 0           |  |
| Export updates:                            | 4                        | 4                            | 0         |          | 0           |  |
| Export withdraws                           | : 0                      |                              |           |          | 0           |  |
| BGP state:                                 | Established              |                              |           |          |             |  |
| Neighbor address                           | : 166.34.121.112         | 2                            |           |          |             |  |
| Neighbor AS:                               | 65000                    |                              |           |          |             |  |
| Neighbor ID:                               | 166.34.121.112           | 2                            |           |          |             |  |
| Neighbor caps:                             | refresh enhand           | refresh enhanced-refresh AS4 |           |          |             |  |
| Session:                                   | external mult            | external multihop AS4        |           |          |             |  |
| Source address:                            | 10.122.144.140           | 6                            |           |          |             |  |
| Route limit:                               | 4/15                     |                              |           |          |             |  |
| Hold timer:                                | 191/240                  |                              |           |          |             |  |
| Keepalive timer:                           | 38/80                    |                              |           |          |             |  |

#### 確保透過BGP通告FlexVPN伺服器的專用子網

配置BGP路由通告時,唯一可配置的地址系列或傳輸組合是ipv4 unicastfor IPSec。要檢視BGP狀 態,IPSec的可配置地址系列或傳輸是vpnv4 unicast。

nfvis# show bgp vpnv4 unicast Family Transmission Router ID Local AS Number vpnv4 unicast 10.122.144.146 200

使用show bgp vpnv4 unicast route命令,您可以檢索有關BGP進程已知的VPNv4單播路由的資訊。

nfvis# show bgp vpnv4 unicast route Network Next-Hop Metric LocPrf Path 81.81.81.1/32 166.34.121.112 0 100 65000 ?

| 91.91.91.0/24     | 166.34.121.112 | 0 | 100 | 65000 ? |
|-------------------|----------------|---|-----|---------|
| 10.122.144.128/27 | 166.34.121.112 | 0 | 100 | 65000 ? |
| 166.34.121.112/32 | 166.34.121.112 | 0 | 100 | 65000 ? |

對於頭端VPN伺服器,可以生成BGP配置和運行狀態的概述,以快速評估BGP會話的運行狀況和配 置。

c8000v# show ip bgp summary Number of dynamically created neighbors in vrf private-vrf: 1/(100 max) Total dynamically created neighbors: 1/(255 max), Subnet ranges: 1

此外,可以顯示由BGP管理的VPNv4 (VPN over IPv4)路由表條目的詳細資訊,它必須包括每個 VPNv4路由的特定屬性,如路由字首、下一跳IP地址、始發AS編號和各種BGP屬性,如本地優先順 序、MED(多出口識別符號)和社群值。

| Network |                | Next Hop                          | Metric LocPrf | <sup>-</sup> Weight Path |
|---------|----------------|-----------------------------------|---------------|--------------------------|
| Route   | Distinguisher: | 65000:7 (default for vrf private- |               | rf)                      |
| *>      | 10.122.144.128 | /27                               |               |                          |
|         |                | 0.0.0.0                           | 0             | 32768 ?                  |
| *>      | 81.81.81.1/32  | 0.0.0.0                           | 0             | 32768 ?                  |
| *>      | 91.91.91.0/24  | 0.0.0.0                           | 0             | 32768 ?                  |
| *>      | 166.34.121.112 | /32                               |               |                          |
|         |                | 0.0.0.0                           | 0             | 32768 ?                  |

疑難排解

NFVIS(FlexVPN客戶端)

NFVIS記錄檔

您可以從NFVIS charon.log日誌檔案檢視IPSec階段的所有初始化和錯誤日誌:

nfvis# show log charon.log Feb 5 07:55:36.771 00[JOB] spawning 16 worker threads Feb 5 07:55:36.786 05[CFG] received stroke: add connection 'myconn' Feb 5 07:55:36.786 05[CFG] added configuration 'myconn'

| Feb | 5 | 07:55:36.787 | 06[CFG] | received st           | troke: initiate 'myconn'                                                    |
|-----|---|--------------|---------|-----------------------|-----------------------------------------------------------------------------|
| Feb | 5 | 07:55:36.787 | 06[IKE] | <myconn 1></myconn 1> | initiating IKE_SA myconn[1] to 10.88.247.84                                 |
| Feb | 5 | 07:55:36.899 | 06[ENC] | <myconn 1></myconn 1> | generating IKE_SA_INIT request 0 [ SA KE No N(NATD_S_IP) N(NATD_            |
| Feb | 5 | 07:55:36.899 | 06[NET] | <myconn 1></myconn 1> | sending packet: from 10.88.247.89[500] to 10.88.247.84[500] (741            |
| Feb | 5 | 07:55:37.122 | 09[NET] | <myconn 1></myconn 1> | received packet: from 10.88.247.84[500] to 10.88.247.89[500] (80            |
| Feb | 5 | 07:55:37.122 | 09[ENC] | <myconn 1></myconn 1> | parsed IKE_SA_INIT response 0 [ SA KE No V V V V N(NATD_S_IP) N(            |
| Feb | 5 | 07:55:37.122 | 09[IKE] | <myconn 1></myconn 1> | received Cisco Delete Reason vendor ID                                      |
| Feb | 5 | 07:55:37.122 | 09[ENC] | <myconn 1></myconn 1> | received unknown vendor ID: 43:49:53:43:4f:56:50:4e:2d:52:45:56:            |
| Feb | 5 | 07:55:37.122 | 09[ENC] | <myconn 1></myconn 1> | received unknown vendor ID: 43:49:53:43:4f:2d:44:59:4e:41:4d:49:            |
| Feb | 5 | 07:55:37.122 | 09[IKE] | <myconn 1></myconn 1> | received Cisco FlexVPN Supported vendor ID                                  |
| Feb | 5 | 07:55:37.122 | 09[CFG] | <myconn 1></myconn 1> | <pre>selected proposal: IKE:AES_CBC_256/HMAC_SHA2_512_256/PRF_HMAC_SH</pre> |
| Feb | 5 | 07:55:37.235 | 09[IKE] | <myconn 1></myconn 1> | cert payload ANY not supported - ignored                                    |
| Feb | 5 | 07:55:37.235 | 09[IKE] | <myconn 1></myconn 1> | authentication of '10.88.247.89' (myself) with pre-shared key               |
| Feb | 5 | 07:55:37.235 | 09[IKE] | <myconn 1></myconn 1> | establishing CHILD_SA myconn{1}                                             |
| Feb | 5 | 07:55:37.236 | 09[ENC] | <myconn 1></myconn 1> | generating IKE_AUTH request 1 [ IDi N(INIT_CONTACT) IDr AUTH SA             |
| Feb | 5 | 07:55:37.236 | 09[NET] | <myconn 1></myconn 1> | sending packet: from 10.88.247.89[4500] to 10.88.247.84[4500] (4            |
| Feb | 5 | 07:55:37.322 | 10[NET] | <myconn 1></myconn 1> | received packet: from 10.88.247.84[4500] to 10.88.247.89[4500] (            |
| Feb | 5 | 07:55:37.322 | 10[ENC] | <myconn 1></myconn 1> | parsed IKE_AUTH response 1 [ V IDr AUTH SA TSi TSr N(SET_WINSIZE            |
| Feb | 5 | 07:55:37.323 | 10[IKE] | <myconn 1></myconn 1> | authentication of '10.88.247.84' with pre-shared key successful             |
| Feb | 5 | 07:55:37.323 | 10[IKE] | <myconn 1></myconn 1> | IKE_SA myconn[1] established between 10.88.247.89[10.88.247.89].            |
| Feb | 5 | 07:55:37.323 | 10[IKE] | <myconn 1></myconn 1> | scheduling rekeying in 86190s                                               |
| Feb | 5 | 07:55:37.323 | 10[IKE] | <myconn 1></myconn 1> | maximum IKE_SA lifetime 86370s                                              |
| Feb | 5 | 07:55:37.323 | 10[IKE] | <myconn 1></myconn 1> | received ESP_TFC_PADDING_NOT_SUPPORTED, not using ESPv3 TFC padd            |
| Feb | 5 | 07:55:37.323 | 10[CFG] | <myconn 1></myconn 1> | <pre>selected proposal: ESP:AES_CBC_256/HMAC_SHA2_512_256/NO_EXT_SEQ</pre>  |
| Feb | 5 | 07:55:37.323 | 10[IKE] | <myconn 1></myconn 1> | CHILD_SA myconn{1} established with SPIs cfc15900_i 49f5e23c_o a            |
| Feb | 5 | 07:55:37.342 | 11[NET] | <myconn 1></myconn 1> | received packet: from 10.88.247.84[4500] to 10.88.247.89[4500] (            |
| Feb | 5 | 07:55:37.342 | 11[ENC] | <myconn 1></myconn 1> | parsed INFORMATIONAL request 0 [ CPS(SUBNET VER U_PFS) ]                    |
| Feb | 5 | 07:55:37.342 | 11[IKE] | <myconn 1></myconn 1> | Processing informational configuration payload CONFIGURATION                |
| Feb | 5 | 07:55:37.342 | 11[IKE] | <myconn 1></myconn 1> | Processing information configuration payload of type CFG_SET                |
| Feb | 5 | 07:55:37.342 | 11[IKE] | <myconn 1></myconn 1> | Processing attribute INTERNAL_IP4_SUBNET                                    |
| Feb | 5 | 07:55:37.342 | 11[ENC] | <myconn 1></myconn 1> | generating INFORMATIONAL response 0 [ ]                                     |
| Feb | 5 | 07:55:37.342 | 11[NET] | <myconn 1></myconn 1> | sending packet: from 10.88.247.89[4500] to 10.88.247.84[4500] (9            |
|     |   |              |         |                       |                                                                             |

#### 內部核心強天鵝注入路由

在Linux上,預設情況下,strongswan(NFVIS使用的多平台IPsec實現)將路由(包括BGP VPNv4單播路由)安裝到路由表220中,因此需要核心支援基於策略的路由。

nfvis# support show route 220 10.122.144.128/27 dev ipsec0 proto bird scope link 81.81.81.1 dev ipsec0 proto bird scope link 91.91.91.0/24 dev ipsec0 proto bird scope link 166.34.121.112 dev ipsec0 scope link

檢視IPsec0介面狀態

您可以使用ifconfig來獲取有關ipsec0虛擬介面的更多詳細資訊

tunnel txqueuelen 1000 (IPIP Tunnel)
RX packets 5105 bytes 388266 (379.1 KiB)
RX errors 0 dropped 0 overruns 0 frame 0
TX packets 5105 bytes 389269 (380.1 KiB)
TX errors 1 dropped 0 overruns 0 carrier 1 collisions 0

頭端(FlexVPN伺服器)

#### 檢視對等體之間的IPsec SA構建

從以下輸出中,透過Virtual-Access1介面在10.88.247.84與10.88.247.89之間構建加密隧道,用於 傳輸網路0.0.0.0/0與10.122.144.128/27之間的流量;兩個封裝安全有效載荷(ESP)SA構建入局和出 局。

```
c8000v# show crypto ipsec sa
interface: Virtual-Access1
   Crypto map tag: Virtual-Access1-head-0, local addr 10.88.247.84
   protected vrf: private-vrf
   local ident (addr/mask/prot/port): (0.0.0.0/0.0.0/0/0)
   remote ident (addr/mask/prot/port): (10.122.144.128/255.255.2255.224/0/0)
   current_peer 10.88.247.89 port 4500
     PERMIT, flags={origin_is_acl,}
    #pkts encaps: 218, #pkts encrypt: 218, #pkts digest: 218
    #pkts decaps: 218, #pkts decrypt: 218, #pkts verify: 218
    #pkts compressed: 0, #pkts decompressed: 0
    #pkts not compressed: 0, #pkts compr. failed: 0
    #pkts not decompressed: 0, #pkts decompress failed: 0
    #send errors 0, #recv errors 0
     local crypto endpt.: 10.88.247.84, remote crypto endpt.: 10.88.247.89
     plaintext mtu 1422, path mtu 1500, ip mtu 1500, ip mtu idb GigabitEthernet1
     current outbound spi: 0xC91BCDE0(3374042592)
     PFS (Y/N): Y, DH group: group16
     inbound esp sas:
      spi: 0xB80E6942(3087952194)
       transform: esp-256-aes esp-sha512-hmac ,
        in use settings ={Tunnel, }
        conn id: 2123, flow_id: CSR:123, sibling_flags FFFFFFF80000048, crypto map: Virtual-Access1-he
        sa timing: remaining key lifetime (k/sec): (4607969/27078)
        IV size: 16 bytes
        replay detection support: Y
        Status: ACTIVE(ACTIVE)
     inbound ah sas:
     inbound pcp sas:
     outbound esp sas:
      spi: 0xC91BCDE0(3374042592)
        transform: esp-256-aes esp-sha512-hmac ,
        in use settings ={Tunnel, }
        conn id: 2124, flow_id: CSR:124, sibling_flags FFFFFFF80000048, crypto map: Virtual-Access1-he
```

```
sa timing: remaining key lifetime (k/sec): (4607983/27078)
IV size: 16 bytes
replay detection support: Y
Status: ACTIVE(ACTIVE)
outbound ah sas:
outbound pcp sas:
```

#### 顯示活動加密(加密)會話

show crypto session detail的輸出必須提供有關每個活動加密會話的全面詳細資訊,包括VPN型別 (如站點到站點或遠端訪問)、使用的加密和雜湊演算法,以及入站和出站流量的安全關聯(SA)。 因為它還顯示有關加密和解密流量的統計資訊,例如資料包數和位元組數;這對於監控VPN保護的 資料量和排除吞吐量問題非常有用。

```
c8000v# show crypto session detail
Crypto session current status
Code: C - IKE Configuration mode, D - Dead Peer Detection
K - Keepalives, N - NAT-traversal, T - cTCP encapsulation
X - IKE Extended Authentication, F - IKE Fragmentation
R - IKE Auto Reconnect, U - IKE Dynamic Route Update
S - SIP VPN
Interface: Virtual-Access1
Profile: uCPE-profile
Uptime: 11:39:46
Session status: UP-ACTIVE
Peer: 10.88.247.89 port 4500 fvrf: public-vrf ivrf: private-vrf
     Desc: uCPE profile
     Phase1_id: 10.88.247.89
 Session ID: 1235
 IKEv2 SA: local 10.88.247.84/4500 remote 10.88.247.89/4500 Active
         Capabilities:D connid:2 lifetime:12:20:14
 IPSEC FLOW: permit ip 0.0.0/0.0.0 10.122.144.128/255.255.224
       Active SAs: 2, origin: crypto map
        Inbound: #pkts dec'ed 296 drop 0 life (KB/Sec) 4607958/7 hours, 20 mins
        Outbound: #pkts enc'ed 296 drop 0 life (KB/Sec) 4607977/7 hours, 20 mins
```

#### 重置VPN連線

clear cryptocommands用於手動重置VPN連線,或清除安全關聯(SA)而不需要重新啟動整個裝置。

- clear crypto ikev2 將清除IKEv2安全關聯(IKEv2 SA)。
- clear crypto session將清除IKEv1 (isakmp)/IKEv2和IPSec SA。
- clear crypto sa將僅清除IPSec SA。
- clear crypto ipsec sa將刪除活動的IPSec安全關聯。

執行調試以進行其他故障排除

IKEv2調試可以幫助標識和排除前端裝置(c8000v)上在IKEv2協商過程和FlexVPN客戶端連線期間可 能發生的錯誤,如建立VPN會話的問題、策略應用的問題或任何客戶端特定的錯誤。

c8000v# terminal no monitor c8000v(config)# logging buffer 1000000 c8000v(config)# logging buffered debugging c8000v# debug crypto ikev2 error c8000v# debug crypto ikev2 internal c8000v# debug crypto ikev2 client flexvpn

相關文章和文檔

安全重疊和單一IP配置

<u>NFVIS上的BGP支援</u>

安全覆蓋和BGP命令

#### 關於此翻譯

思科已使用電腦和人工技術翻譯本文件,讓全世界的使用者能夠以自己的語言理解支援內容。請注 意,即使是最佳機器翻譯,也不如專業譯者翻譯的內容準確。Cisco Systems, Inc. 對這些翻譯的準 確度概不負責,並建議一律查看原始英文文件(提供連結)。